Address & Phone Update:

Select Available Forms

Locate the Employee Resources folder in ClassLink

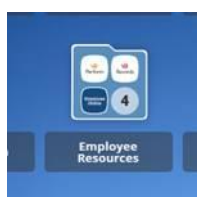

Log in to RECORDS (single sign on process)

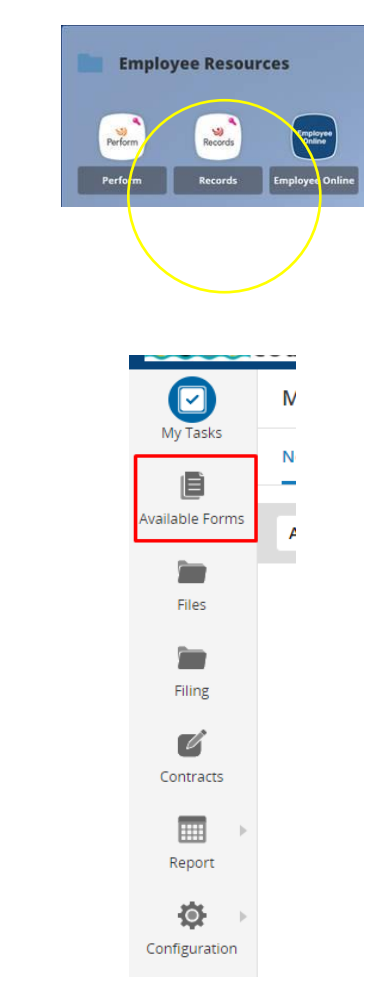

Select EC - Employee Information Changes

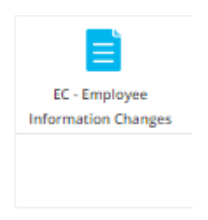

Complete form and SAVE FINAL

| New County:                                                                                                    |
|----------------------------------------------------------------------------------------------------|
| New Mailing Address                                                                                              |
| Please type in all capital letters.                                                                              |
|                                                                                                    |
| Personal Phone Number                                                                                            |
| (740) 705-0962 Ext                                                                                               |
| By default this will be the personal phone number.                                                               |
| New Personal Phone Number Phone number like (000) (000/0000) Phone enter your phone number like (000) (000/0000) |
| New Phone Type                                                                                                   |
| Personal Email Address                                                                                           |
| scott.michael7913@gmail.com                                                                                      |
| New Personal Email Address (not CCPS)                                                                            |
| Update your current manifal status                                                                               |

Name Change Procedure:

Locate the Employee Resources folder in ClassLink

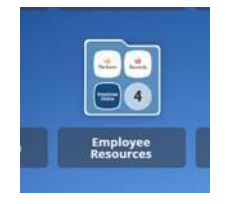

Log in to RECORDS (single sign on process)

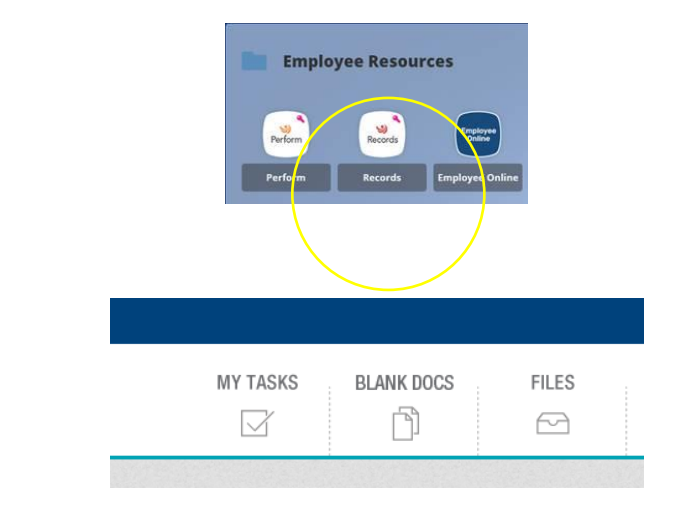

Select Blank Docs

Select Name Change from Blank Docs

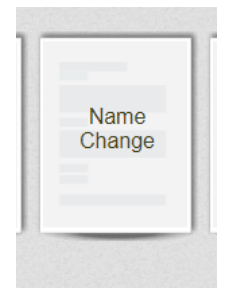

Complete form including adding a copy of your new Social Security card and SAVE FINAL

| Please enter your new na                                                                                                    | me as it appears on your Social Security Card: *                            |  |
|----------------------------------------------------------------------------------------------------|-----------------------------------------------------------------------------|--|
|                                                                                                    |                                                                             |  |
| ATTACHMENTS                                                                                                    |                                                                             |  |
| Please upload a copy of y                                                                                                    | /our                                                                        |  |
| now Coolel Conwity Cord                                                                                                    | Unload a file                                                               |  |
| new Social Security Card                                                                                                    | Upload a file                                                               |  |
| new Social Security Card<br>Please Click to View/Hide th                                                                       | , Upload a Me                                                               |  |
| new Social Security Card                                                                                                    | k Vokilov                                                                   |  |
| new Social Security Card<br>Please Click to Wew/Hide th<br>Current User<br>ADRIENNE MCELROY                                    | k Vorkilleer                                                                |  |
| Please Click to View/Hide th<br>Current User<br>ADRIENNE MCELROY<br>Date<br>2/12/2020                                          | . Quead a lite<br>e Workflow                                                |  |
| new Social Security Card<br>Please Olick to thew Hide th<br>Current User<br>ADRENNE MCELROY<br>Date<br>2/12/2020<br>Signature* | Workflow  Click Save Final to move onto the signature step to sign the form |  |

W-4 Update:

Locate the Employee Resources folder in ClassLink

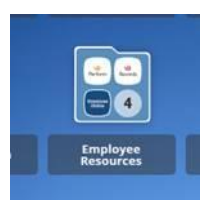

Log in to RECORDS (single sign on process)

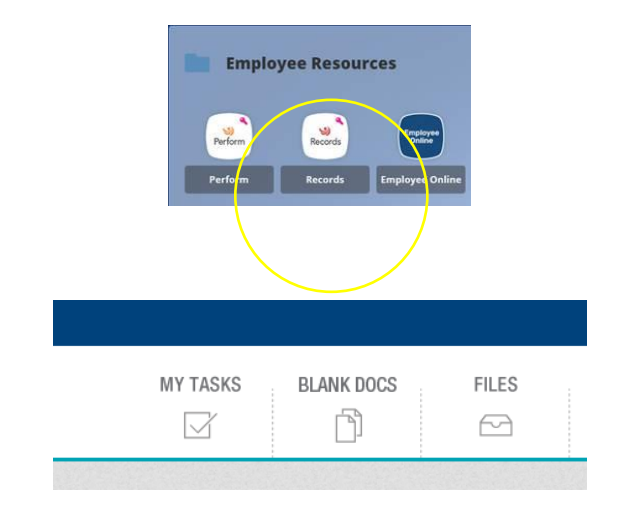

Select Blank Docs

Select W-4 from Blank Docs

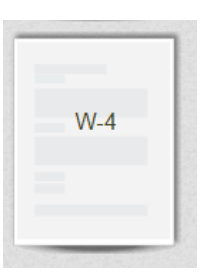

## Complete form and SAVE

| Form <b>W-4</b><br>Department of the Treasury<br>Internal Revenue Service                                                                                                    | Employee's Withholding Certificate<br>Complete Form W-4 so that your employer can withhold the correct tederal income tax from<br>• Complete Form W-4 to your employer.<br>• Your withholding is outgiet to release by the IRS. | n your pay. 2020                                                                                                    |
|----------------------------------------------------------------------------------------------------|----------------------------------------------------------------------------------------------------|----------------------------------------------------------------------------------------------------|
| Step 1:<br>Enter Personal Information                                                                                                    | Fort name     Lat name     Mdda Initial     Mdd Initial     Mdd Initial     Mdd Initial     Mdd Initial     Mdd Initial                                                                                                    | (b) Social security number *<br>X00C-X0C-X00X or X00000000X                                                         |
|                                                                                                    | Address C C C C C C C C C C C C C C C C C C                                                                                                    | sand? If not, to ensure you get credit for your earnings, for<br>contract SSR at 800-772-1213 or go to www.saa.gov. |
| <ul> <li>(c) Single or Married Sing aspectibly</li> <li>Single and Married Sing askipt or Qualitying wideov(or))</li> <li>Metal of breached (Deck only if you're ummarried and pay more than half the costs of keeping up a home for yoursel individual.)</li> </ul> | keeping up a home for yourself and a qualifying                                                                                                    |                                                                                                    |
| Complete Steps 2-4 ONLY if                                                                                                    | they apply to you; otherwise, skip to Step 5. See page 2 for more information on each step, who can                                                                                                    | n claim exemption from withholding, when to use the                                                                 |